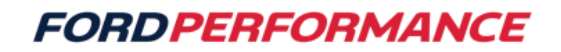

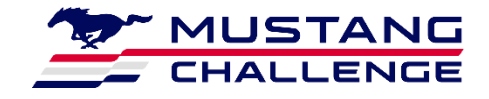

## June 17, 2024

# **Technical Service Bulletin – 09**

#### **Mustang Dark Horse R Engine Calibration**

Issue: A revised calibration has been released (2024DarkHorseR\_V5) to address an engine speed limit that occurred for 120 seconds after each engine start up.

#### Action:

• Follow the procedure to update your PCM calibration

### Procedure: Follow the flashing procedure from your Owner's Manual

Install ProCal Software on Computer

 Navigate your browser to https://performanceparts.ford.com/download/ and click on "ProCal 4 Installer Download (.zip)"

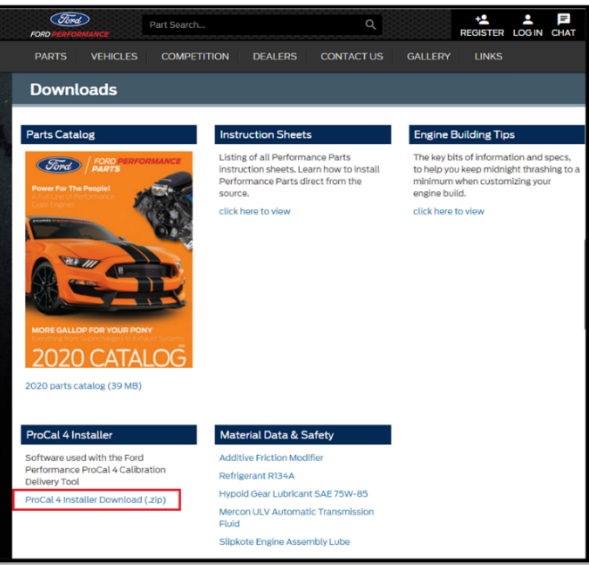

• Extract the files to your computer in a memorable location and run the "setup" file. Follow the prompts to install ProCal.

Updating ProCal Firmware

- Connect the ProCal tool with the USB cable provided and plug it into the computer.
- Open ProCal with the desktop icon (or from the start menu).

**Attention:** Some company networks may have security set to block access to downloads. Please contact your network's IT administrator if you have problems connecting.

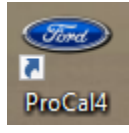

• If database version updates are available, select "Yes."

| ProCal                                                               |     | $\times$ |  |  |  |  |
|----------------------------------------------------------------------|-----|----------|--|--|--|--|
| Database update is availble. Version 34<br>Would you like to update? |     |          |  |  |  |  |
|                                                                      | Yes | No       |  |  |  |  |

If PID updates are available, select "Yes."

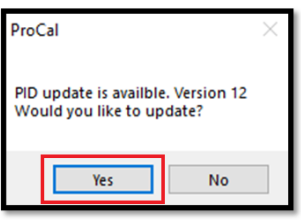

- When prompted Disconnect the USB cable and plug it back in to power cycle the ProCal. Press "O.K."
  - Note: The ProCal tool may take a minute to load.

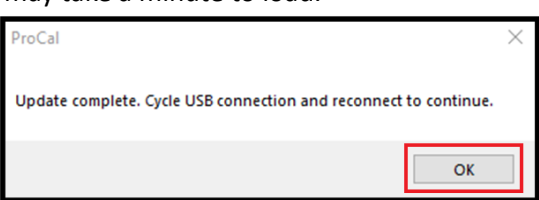

• The ProCal Device Information should populate. The software version will have to be updated to at least a 2.204 version to flash the calibration to the Dark Horse PCM. If this is not a high enough version press the "Update" button to update the firmware. Follow the prompts to update.

| <ul> <li>ProCal v2.967</li> </ul> | 2        | _ |        | $\times$ |
|-----------------------------------|----------|---|--------|----------|
| Connect Log Files                 |          |   |        |          |
| Device Information                |          | _ |        |          |
| Version:                          | 2.120    |   | Update |          |
| Serial Number:                    | 0CB86D88 |   |        |          |
| Rags:                             | 0000     |   |        |          |
| Credits Available:                | 1        |   |        |          |
| Credits Used:                     | 0        |   |        |          |
| VINs:                             |          |   |        |          |
| Vehicle Files:                    |          |   |        |          |
| ۲.                                |          |   |        | •        |
| Connected                         |          |   |        |          |

Flashing Calibration into the Vehicle

Note: The Dark Horse R requires a "Force Flash" be done when updating the PCM calibration. This does require a special procedure and unlock code.

• Plug the ProCal into the OBDII port of the vehicle.

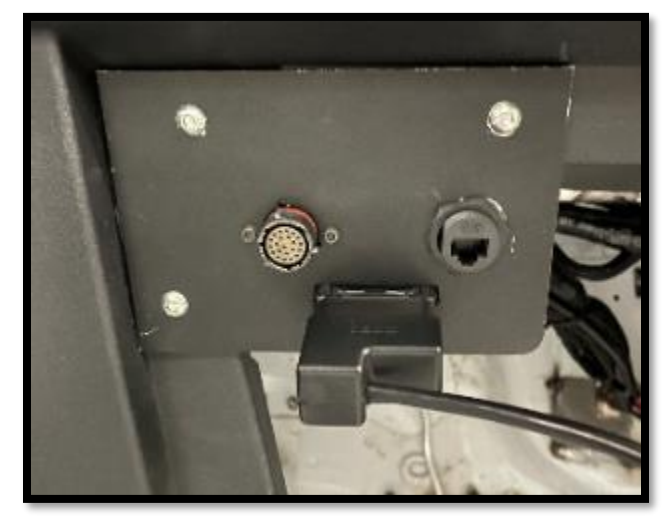

• After the PROCAL loads, press and hold "ABOUT DEVICE" for 5 seconds.

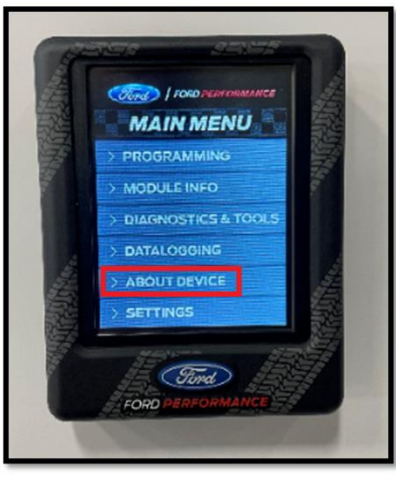

• Enter the code "1, 2, 3, 4, 5, 6, 7, 0, 0, 0"

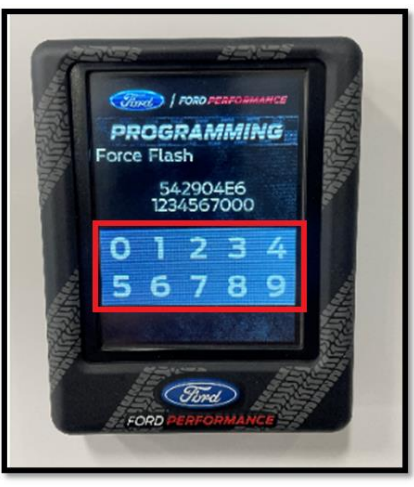

• Press "PROGRAMMING."

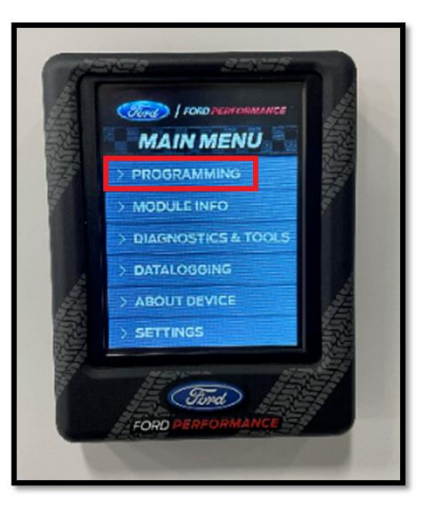

• Press and hold "CONTINUE" for 5 seconds.

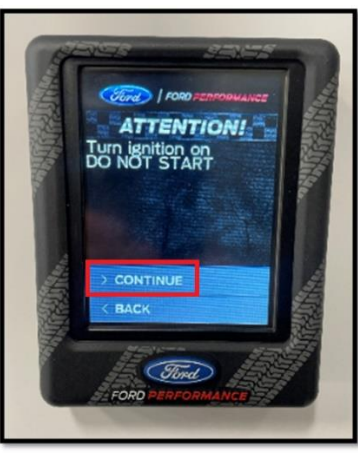

• Press "CONTINUE."

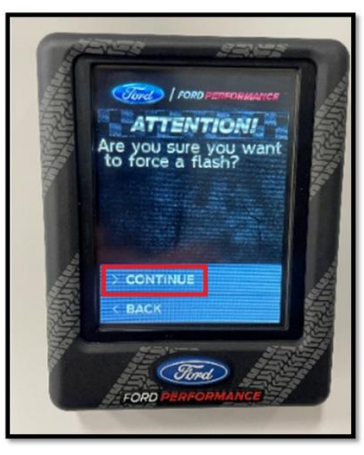

• Select the file to flash. [2024DarkHorseR\_V5] The picture is for illustrative purposes.

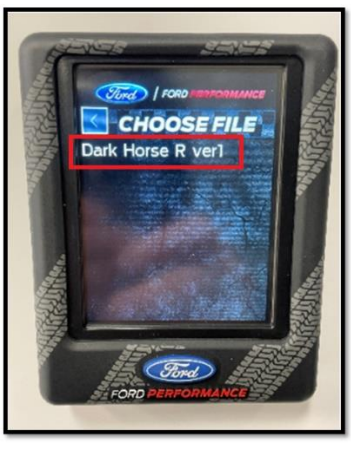

• When prompted, turn the ignition switch off, the flash is complete.

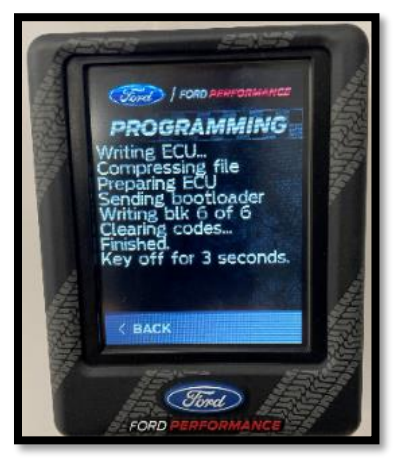